# AC PN ASIAN CITY PLANNERS NETWORK

# HYDROLOGY TOOL

# **GUIDANCE DOCUMENT**

A step by step guide to ArcMap Tools

Prepared By: Sujith Sourab www.asianplanner.com

## **About ACPN:**

Asian City Planners Network is a platform for all the Urban Planners, Spatial Planners, Transport Planners, Housing, Regional and Environmental Planners etc. Under one roof for all the Asian Cities. It is a collection of volunteers maintaining the entire network. Asian Cities today are the most diverse and rapidly changing in the world. With the increase in demand for rapid changes in society. we aim to create a pool of resources for all the urban planning professionals and students. With the available information about the city and with the available pool of knowledge about the best practices for every aspect. At ACPN we dream to plan for cities which are Inclusive, Sustainable, Safe and Resilient wishing to achieve the SDG Goal 11, Pan Asia.

"Cities today are the most complexly intertwined engineered systems, designed to manage infrastructure around the adequate resources and flow of information"

Asian Cities today are more and more dependent on the field of city planning. Yet, they are facing the challenge of under managed resources. At ACPN we try to achieve the simplest idea for the most effective planning of public space in which we live today, trying to follow the dream of 'Building Greater Asia' with inclusive, safer, resilient and sustainable future cities.

We are a network of students who came together and volunteer with self-funds in order to create awareness about our profession called 'Planners' in South Asia. I call upon all the students to join our drive! #ACPN #KnowPlanning

#StayHomeStaySafe

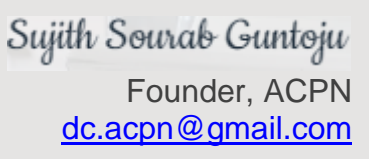

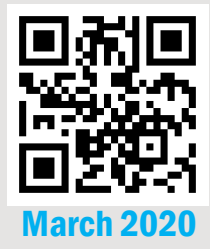

## ABOUT HYDROLOGY TOOL:

The Hydrology tools are used to model the flow of water across a surface.

Information about the shape of the earth's surface is useful for many fields, such as regional planning, environmental planning, agriculture, and forestry. These fields require an understanding of how water flows across an area and how changes in that area may affect that flow.

When modelling the flow of water, you may want to know where the water came from and where it is going. The following topics explain how to use the hydrologic analysis functions to help model the movement of water across a surface, the concepts and key terms regarding drainage systems and surface processes, how the tools can be used to extract hydrologic information from a digital elevation model (DEM), and sample hydrologic analysis applications.

- <u>Understanding drainage systems</u>
- Exploring digital elevation models (DEM)
- <u>Deriving runoff characteristics</u>
- Creating a depressionless DEM
- <u>Creating watersheds</u>
- <u>Hydrological analysis sample applications</u>

The Hydrology tools can be applied individually or used in sequence to create a stream network or delineate watersheds.

| ΤοοΙ                               | Description                                                                                     |
|------------------------------------|-------------------------------------------------------------------------------------------------|
| <u>Basin</u>                       | Creates a raster delineating all drainage basins.                                               |
| <u>Fill</u>                        | Fills sinks in a surface raster to remove small imperfections in the data.                      |
| <u>Flow</u><br><u>Accumulation</u> | Creates a raster of accumulated flow into each cell. A weight factor can optionally be applied. |
| Flow Direction                     | Creates a raster of flow direction from each cell to its steepest downslope neighbor.           |

| ΤοοΙ                               | Description                                                                                              |
|------------------------------------|----------------------------------------------------------------------------------------------------|
| Flow Length                        | Calculates the upstream or downstream distance, or weighted distance, along the flow path for each cell. |
| Sink                               | Creates a raster identifying all sinks or areas of internal drainage.                                    |
| <u>Snap Pour Point</u>             | Snaps pour points to the cell of highest flow accumulation within a specified distance.                  |
| Stream Link                        | Assigns unique values to sections of a raster linear network between intersections.                      |
| Stream Order                       | Assigns a numeric order to segments of a raster representing branches of a linear network.               |
| <u>Stream to</u><br><u>Feature</u> | Converts a raster representing a linear network to features representing the linear network.             |
| <u>Watershed</u>                   | Determines the contributing area above a set of cells in a raster.                                       |

ArcMap Hydrology Process Flow Chart

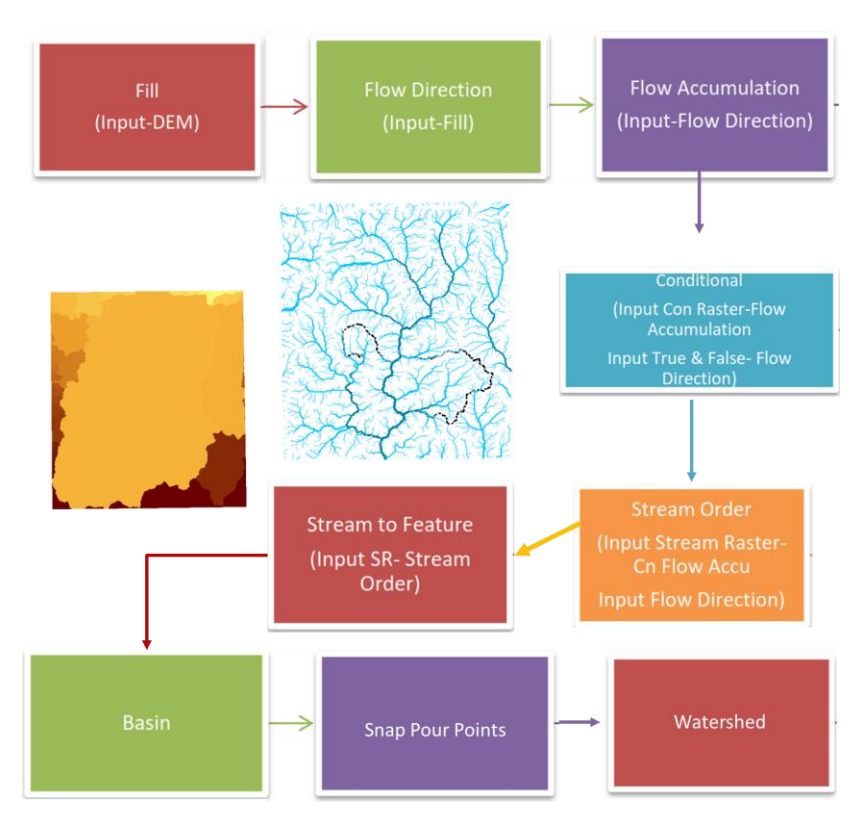

Note this document is focused on ArcMap only. For, QGIS I would recommend to view this video <u>here</u>.

## Step 1: Open GIS (ArcMap)

|                               |                             | -                        |                    |                                    |                                |                                                                |
|-------------------------------|-----------------------------|--------------------------|--------------------|------------------------------------|--------------------------------|----------------------------------------------------------------|
| 🔇 Untitled - ArcMap           |                             |                          |                    |                                    | - 0                            | ×                                                              |
| File Edit View Bookmarks Inse | ert Selection Geoprocessing | Customize Windows Help   |                    |                                    |                                |                                                                |
| : 🗅 😝 🖶 🖨 i 🌭 🖹 🛍 🗙 i 🔊       | (≃   ⊕ •                    | V 🔀 🖽 🧊 🖓 🖏 🙄            | Classification •   | 🔽 📰 🚚   🖄 👻 🐺 🚦 Spatial Adjustment | -   ▶ / 2 ◇   田田 絶  国   :      | 和말,                                                            |
| 🔍 Q. 🕅 🥥 💥 🖸 (+ +) 🕅          | 8 - 12   📐 🕕 🚺 🥖 💷   🔛      | 👫 📸 🥋   🗔   편 🖉 Editor - | トトレンアロー米国語車        | 🔀 🔿   📰 🗛   🔐 🖉 🖉 Georeferencing 🕶 | ~ + x x .                      | 441                                                            |
|                               | 42% 🗸 📄 📾 🚮 🚂 🔤             | Drawing - 📐 🕢 🐨 🖬 - A    | - 🖂 🙆 Arial 🗸 🗸 10 | B I U A - & - #                    | Geostatistical Analyst - 🛷 😑   |                                                                |
|                               | * 🗟 🔷 🗐 🔿 500 ≑             |                          | V V V Page Text V  |                                    |                                |                                                                |
| Table Of Contents 4           | ×                           |                          |                    |                                    |                                | ^ 🗖                                                            |
| 🗽 🏮 🧇 🖳 🗄                     |                             |                          |                    |                                    |                                | R                                                              |
|                               |                             |                          |                    |                                    |                                | s   🍘 Arc Toolbox   🏣 Attributes   🌁 Catalog   🏭 Create Featur |
|                               |                             |                          |                    |                                    |                                | S.                                                             |
|                               |                             |                          |                    |                                    |                                | Search                                                         |
|                               |                             |                          |                    |                                    |                                | > ~                                                            |
| L                             |                             |                          |                    |                                    | -838.318 882.243 Unknown Units |                                                                |
|                               |                             |                          |                    |                                    |                                |                                                                |

## Step 2: Add/Create DEM file into the Data frame.

If you need to create a DEM you can, but if you already have the file you just need to add it for the further processing.

I am just adding the file that I have with me downloaded from Bhuvan (Need to know how to download the file, <u>Click Here</u>). For this exercise I have attached the .gdb file to perform the further steps with ease.

Step 2.1 : Add Data Untitled - ArcMap File Edit vere Bookmarks Inset Selection Geoprocessing Customize Window Add Data Add Data Add Data Add Data Add Data Add Data Tip: You can also drag data into your map from the Catalog window.

Step 2.2: Select the geodatabase (.gdb) file I have provided you.

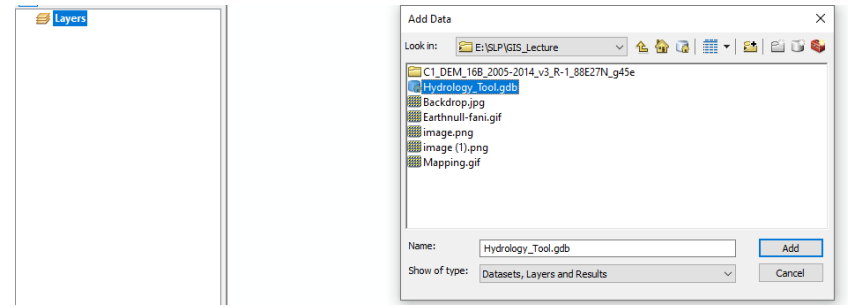

Step 2.3: Select the DEM tiff (here with the name cdng file)

ArcToolbox 🛄 Attributes

Catalog 🏠 Create F

| -                                                                                                    |                                                                                              |          |
|----------------------------------------------------------------------------------------------------|----------------------------------------------------------------------------------------------|----------|
| 🤮 Untitled - ArcMap                                                                                                    | - 0                                                                                          | ×        |
| File Edit View Bookmarks Insert Selection Geoprocessing Custor                                                                                                    | nize Windows Help                                                                            |          |
| : 🗋 🚔 🔚 🚔   % 👘 🛍 🗙   🔊 🍽 🚸 -   1:864.093 🛛 🗸                                                                                                    | 🔣 🖼 🗔 🗔 🧓 🗒 🕌 : Classification •   🔽 🖅 🔄 🖅 🔄 🖅 😒 Spatial Adjustment •   🖡 🖉 🖉 😓 🖽 🖽 🖽 🕮      | 티ᅷ.      |
| i 🗨, 🔍 💽 🥥 💥 53 ( 🚓 🌩 ) 🕅 - 🖾 🖡 🚯 🖉 📖 🎎 👫 🖑                                                                                                    | 衆I⊚I員 Editor▼ トトレノア 4 - 米I区山中 × 0 I目区 I E Georeferencing▼ / マボボネ                             | đ 👬 🖁    |
| 1 日 日 四 日 田 田 田 岡 和 42% Drawin                                                                                                    | ng • k 🔿 🗐 🗆 • 🗛 • 🖄 🖉 Arial 💦 10 🗸 • B I U A • 🗞 • 🧟 • • • - 📮 Geostatistical Analyst • 🎸 - |          |
|                                                                                                    | a III 4 4 Page Text -                                                                        |          |
| Table Of Contents # ×                                                                                                    |                                                                                              | <u>^</u> |
| No. 2 😞 🖳 🖂                                                                                                    |                                                                                              | 2        |
| and the second second s | Add Data ×                                                                                   | sult     |
|                                                                                                    |                                                                                              |          |
|                                                                                                    | Look in: 🔽 Hydrology_Tool.gdb 💎 🏦 🐨 🏹 🔛 🐨                                                    | 2        |
|                                                                                                    | m cong                                                                                       | To       |
|                                                                                                    |                                                                                              | olloox   |
|                                                                                                    |                                                                                              |          |
|                                                                                                    |                                                                                              | Atte     |
|                                                                                                    |                                                                                              | ibut     |
|                                                                                                    |                                                                                              | se       |
|                                                                                                    |                                                                                              | 4        |
|                                                                                                    |                                                                                              | atal     |
|                                                                                                    | Name: color                                                                                  | l le     |
|                                                                                                    | Cong Pour                                                                                    | Ľ        |
|                                                                                                    | Show of type: Datasets, Layers and Results V Cancel                                          | reat     |
|                                                                                                    |                                                                                              | e Fe     |
|                                                                                                    |                                                                                              | atur     |
|                                                                                                    |                                                                                              | es       |
|                                                                                                    |                                                                                              |          |
|                                                                                                    |                                                                                              | es.      |
|                                                                                                    |                                                                                              | arch     |
|                                                                                                    |                                                                                              |          |
| <b>□</b> □                                                                                                    |                                                                                              | >        |
|                                                                                                    |                                                                                              |          |
| 📑 🔎 O 🛱 📷 🛛 🗿 🚺 📴                                                                                                    | ₩ XI Q                                                                                       | 导        |

Step 2.4: Before proceeding further, first set the spatial reference. To do so click on Layer (Data Frame) then properties. Click on coordinate system from the

| Q Untitle  | d - A  | сМар                                   |                         |                        |                                                                                                    |             |           |                                    |                              | - 0        | ×     |
|------------|--------|----------------------------------------|-------------------------|------------------------|----------------------------------------------------------------------------------------------------|-------------|-----------|------------------------------------|------------------------------|------------|-------|
| File Ed    | lit '  | liew Bookmarks Insert Selection        | Geoprocessing Customize | Windows Help           |                                                                                                    |             |           |                                    |                              |            |       |
| 1 🗅 🥵      |        | 🕽 % 創 🕼 🗙 🔊 ભ 🚸 • 🗈                    | 864,093 🗸 📈             | 🔲 🗊 🐺 📷 🕌              | Classification • 🔯 cdng                                                                                                    |             | 💽 📰 🚚 🔟 - | 🔸 🕅 💂 🤅 Spatial Adjus              | tment •   🖡 💒 🌮 🛞   🗄        | 田を回じ       | 티 칼 . |
|            | Seul ( | )  💥 🖸   💠 🔶   🕅 - 🔟   🗞   (           | D 🖉 💷 🔛 🛤 🖽 🔗 I         | 💿   💽 🖕 🗄 Editor 🕶     | ⊨ ⊨ <sub>A</sub>   ∠ ∠ Z [] = 3                                                                                                    | 同時中区        | 2000      | 😴 Georeferencing 🕶                 | cdng                         | × ≠ ¢ .₫ . | 141   |
| :00 00     | 例      | 3 🗊   🏛 📰   🗑 📾 42% 🗸 🔽                | 🛯 🕼 🚂 💂 Drawing 🕶       | A - D 🗟 🔿 - A          | - 🖾 🚺 Arial                                                                                                    | ~ 10        | BIUA      | - <u>)</u> - <u>/</u> - <u>-</u> - | 💂 🤅 Geostatistical Analyst 🕶 | 🧼 🖕        |       |
| 🛛 🔿 cdng   | ,      | 💽 🕕 🌞 🚳 🔷 📓                            | 500 😫 ど 🗃 🔊             | 🗐   14 🔺 🖪 🛲 🕅         | ✓ ▶ ▶  Pag                                                                                                    | ge Text 🔹 💂 |           |                                    | -                            |            |       |
| Table Of C | onte   | nts 🛛 🕂 🗙                              | 10.0                    |                        |                                                                                                    | 160         |           |                                    |                              |            | ^ 🖂   |
| 8: 🗦 🗧     | 0      |                                        |                         | 2.36.75193             | NO. CONTRACTOR                                                                                                    | 100.115     |           | 6                                  |                              |            | Res   |
| 🛛 🥌 🗖      | ÷      | Add Data                               |                         |                        |                                                                                                    |             |           |                                    |                              |            | sults |
|            | 0      | New Group Layer                        |                         |                        |                                                                                                    |             |           |                                    |                              |            | 5     |
|            | ۲      | New Basemap Layer                      |                         |                        |                                                                                                    |             | 1860 30   | 1                                  |                              |            | ArcTi |
|            | 僴      | Сору                                   |                         |                        | and the second second s | 64300       | 6 H ( 20  | 1                                  |                              |            | polbo |
|            | 뿹      | Paste Layer(s)                         |                         |                        | 127722.3                                                                                                    | 1.1.1       |           | 8                                  |                              |            | Ě     |
|            | ×      | Remove                                 |                         | Real Content           | Service 7                                                                                                    | 200         |           |                                    |                              |            | A     |
|            |        | Turn All Layers On                     |                         |                        | ALC: NO                                                                                                    | Sec         |           | 8                                  |                              |            | tribu |
|            |        | Turn All Layers Off                    |                         |                        | month Elizab                                                                                                    | 1020        |           | 1                                  |                              |            | tes   |
|            |        | Select All Layers                      |                         |                        |                                                                                                    |             | THE S     | 6                                  |                              |            | J     |
|            |        | Expand All Layers                      |                         | ECOLOGIA               | Life and the second                                                                                                    | C. March    |           |                                    |                              |            | atal  |
|            |        | Collapse All Layers                    |                         |                        |                                                                                                    |             |           | 8                                  |                              |            | g     |
|            |        | Advanced Desiring Options              |                         |                        |                                                                                                    |             |           | 1                                  |                              |            | E C   |
|            |        | Labeling                               |                         |                        |                                                                                                    |             |           |                                    |                              |            | reate |
|            | 980    | Convert Labola to Association          |                         |                        |                                                                                                    |             |           | 1                                  |                              |            | Fea   |
|            | 0      | Convert Data Frame Properties          |                         |                        |                                                                                                    |             |           | 8                                  |                              |            | tures |
|            | 10     | Convert Change the properties of this  | data                    |                        |                                                                                                    |             |           |                                    |                              |            |       |
|            |        | Activate frame, such as the coordinate | 2                       |                        |                                                                                                    |             |           |                                    |                              |            |       |
|            | -      | Properties                             |                         |                        |                                                                                                    |             |           |                                    |                              |            | earc  |
| 6          |        |                                        |                         | الارتباني محكم المحالي | A STREET STREET                                                                                                    |             |           |                                    |                              |            | 3     |
|            |        | I m m l o                              | 11 . 2                  |                        |                                                                                                    |             |           |                                    |                              |            | *     |
|            |        |                                        |                         |                        |                                                                                                    |             |           |                                    | 87.649 27.472 Decin          | al Degrees |       |

Search for UTM.

| Q Untitled - ArcMap                                               |                                                                              | – 0 ×                                                                                                    |
|-------------------------------------------------------------------|------------------------------------------------------------------------------|----------------------------------------------------------------------------------------------------|
| File Edit View Bookmarks Insert Selection Geoprocessing Customize | e Windows Help                                                               |                                                                                                    |
| i 🗋 🚰 🔚 🖨   % 🗿 🛍 🗙 🔊 (~   🚸 -   1:864,093 🔷                      | Data Frame Properties X                                                      | 🝷 💘 🖕 🤅 Spatial Adjustment 📲 💺 🦨 🔅 🗄 🔛 🚔 🕮 🎼 🎉 🚏 🖕                                                                                                    |
| i 🔍 Q. 🐑 🥥 i 💥 🐼 🗢 🔿 11 💌 1 🖡 🚯 🥖 💷 🔛 🗛 🖽 🔗                       |                                                                              | Georeferencing - cdng - + + + + + + + + + + + + + + + + + +                                                                                                    |
| : 10) 이 (1) 11 11 12 1 12 1 12 1 12 1 12 1 12 1                   | General Data Frame Coordinate System Illumination Grids                      | - 🗞 - 🖉 Geostatistical Analyst - 🐠 -                                                                                                    |
| 🛛 🔍 🕐 🤹 🖾 🔿 🔝 😓 500 🐳 🔤 🗺 🗟                                       |                                                                              |                                                                                                    |
| Table Of Contents 7 ×                                             | 🖕 🕶   🏧 🚽 🗸 🔜 🔜 🖓 🖓 🕈 🛣                                                      | × ~                                                                                                    |
| 8. 🔍 😓 🗉                                                          | 982 of 5998 items shown                                                      | Re                                                                                                    |
| 🗉 🥩 Layers                                                        | 🗄 🙀 Favorites                                                                | sults                                                                                                    |
| ☐ I cdng                                                          | Projected Coordinate Systems     The systems     The systems     The systems |                                                                                                    |
| High : 7418                                                       | III 🧰 UTM                                                                    | ArcT                                                                                                    |
| Low: 129                                                          |                                                                              | 00<br>00<br>00<br>00<br>00<br>00<br>00<br>00<br>00<br>00<br>00<br>00<br>00                                                                                                    |
| 2000.123                                                          |                                                                              | ×                                                                                                    |
|                                                                   |                                                                              | A                                                                                                    |
|                                                                   | Current coordinate system:                                                   | n an an an an an an an an an an an an an                                                                                                    |
|                                                                   | WKID: 4326 Authority: EPSG                                                   | les les les les les les les les les les                                                                                                    |
|                                                                   | Angular Unit: Degree (0.0174532925199433)                                    |                                                                                                    |
|                                                                   | Prime Meridian: Greenwich (0.0)<br>Datum: D_WGS_1984                         |                                                                                                    |
|                                                                   | Spheroid: WGS_1984<br>Semimajor Axis: 6378137.0                              |                                                                                                    |
|                                                                   | Semiminor Axis: 6356752.314245179<br>Inverse Flattening: 298,257223563       |                                                                                                    |
|                                                                   | ×                                                                            | reate                                                                                                    |
|                                                                   |                                                                              | Tea Presidente Presidente Preside |
|                                                                   |                                                                              | ture:                                                                                                    |
|                                                                   | Transformations                                                              |                                                                                                    |
|                                                                   |                                                                              |                                                                                                    |
|                                                                   |                                                                              | Search and a search and a search and a search and a search and a search and a search and a search and a search a search and a search and a s                                                                                                    |
|                                                                   | OK Cancel Apply                                                              |                                                                                                    |
|                                                                   |                                                                              | ×                                                                                                    |
|                                                                   |                                                                              | 87.63 27.454 Decimal Degrees                                                                                                    |
|                                                                   |                                                                              | ,                                                                                                    |

You can refer the map below to know what UTM zone your study area will be. For now, the DEM file corresponds to the Sikkim region.

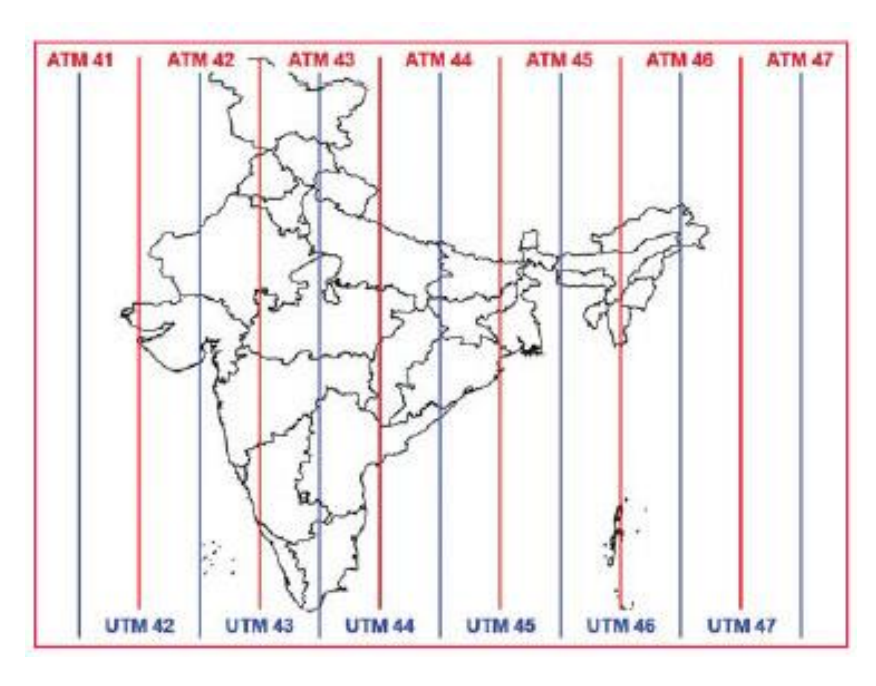

Select UTM>WGS 1984>Northern Hemisphere>WGS 1984 UTM Zone 45N>Ok!

| Data Frame Properties X                                                                                                    | Data Frame Properties X                                                                                                    |
|----------------------------------------------------------------------------------------------------|----------------------------------------------------------------------------------------------------|
| Feature Cache Annotation Groups Extent Indicators Frame Size and Position<br>General Data Frame Coordinate System Illumination Grids                                                                                                    | Feature Cache         Annotation Groups         Extent Indicators         Frame         Size and Position           General         Data Frame         Coordinate System         Illumination         Grids                                                                                                    |
| General     Data Frame     Coordinate system     Illumination     Grids       Image: Point America     Image: Point America     Image: Point America     Image: Point America       Image: Point America     Image: Point America     Image: Point America     Image: Point America       Image: Point America     Image: Point America     Image: Point America     Image: Point America       Image: Point America     Image: Point America     Image: Point America     Image: Point America       Image: Point America     Image: Point America     Image: Point America     Image: Point America       Image: Point America     Image: Point America     Image: Point America     Image: Point America       Image: Point America     Image: Point America     Image: Point America     Image: Point America       Image: Point America     Image: Point America     Image: Point America     Image: Point America       Image: Point America     Image: Point America     Image: Point America     Image: Point America       Image: Point America     Image: Point America     Image: Point America     Image: Point America       Image: Point America     Image: Point America     Image: Point America     Image: Point America       Image: Point America     Image: Point America     Image: Point America     Image: Point America       Image: Point America     Image: Point America     Image: Point | Image: Second Second |
| OK Cancel Apply                                                                                                    | OK Cancel Apply                                                                                                    |

Step 2.5: Project the original DEM file to UTM.

Right click on the cdgn (DEM file)>Data>Export Data>Click on Dataframe on Spatial reference on top right (as shown in fig. below)>Change Name>Sikkim\_DEM>Ok! (Note:Mind the Location before clicking OK, select the preferred output, here save everything in the given .gdb file)

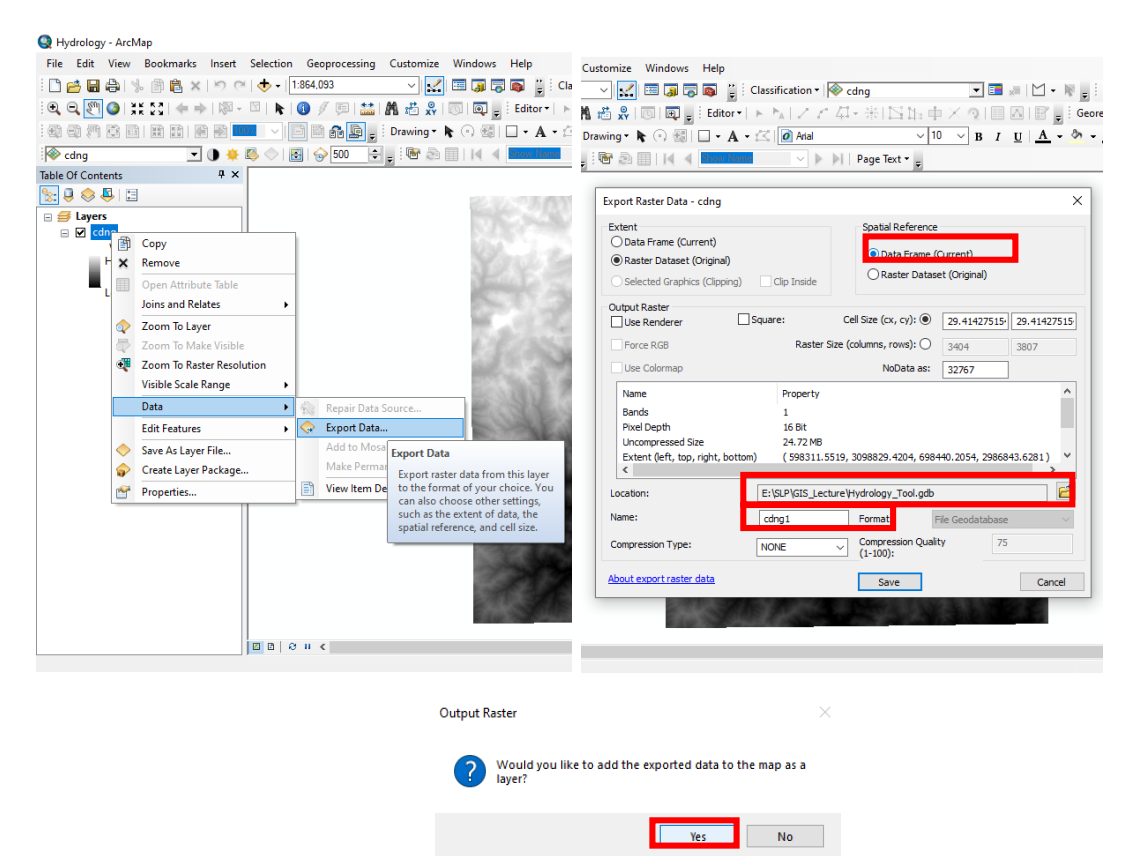

Step 2.6: Mosaic or Raster Clip. Many times the study area you need to perform Hydrology analysis will either be larger need two titles of DEM or smaller. In case of larger area, you need to perform Mosaic (if you donot know how to, <u>Click Here</u>). In case the study is area is smaller, then raster clip need to be performed.

× 🔊 🔨 Clip ollox \$\overline{Fields} \$\overline{Fields} Results Input Raster • 🖻 ArcTool Output Extent (o Dist\_Bound • 🖻 Seometric Network 🗞 Graph 🗞 Indexes Attributes 3045636.165982 LAS Datas ی منابع valaset کے Layers and Table Views کے package 624815.064108 689974.871859 S Photos Catalog Projections and Transformations Raster Clear 041.315430 Naster Nosaic Dataset So Ortho Mapping Raster Catalog Create Use Input Features for Clip Raster Dataset
 Raster Processing
 Composite Bands
 Composite Bands
 Compute Pansharpen Weights
 Create Ortho Corrected Raster Dataset
 Create Dataset
 Create Dataset
 Create Dataset
 Stater Dataset
 Raster To DTED
 Resample
 Soill Raster 2 E:\SLP\GIS\_Lecture\Hydrology\_Tool.gdb\Sikkim\_DEM Features NoData Value (optional) Maintain Clipping Extent (optional) 5 OK Cancel Environments... Show Help >> 🔨 Split Raster Input: Sikkim DEM; 92.69 27.756 Decimal Degrees

Toolbox>Data Management Tools>Raster>Raster Processing>Clip

Output:Sikkim\_DEMC; Note: Check both boxes in the dialogbox highlighted in red in above picture. Or You can skip this step!

# Step 3: Open Hydrology Tools.

Click on Arc toolbox in the top ribbon.

| i 🗅 🗃 🖬 🖨 I %     | 📄 💼 🗙   🄊 🍽 🔶 •   1:864,0  | 93 🗸                | 🖽 🇊 👼 🖪     | 🔋 Classification 🕶 🔯 cdng                              |
|-------------------|----------------------------|---------------------|-------------|--------------------------------------------------------|
| े 🔍 🔍 🕙 🥥 💥       | 53   🗲 🔶   🕅 - 🖾   📐 I 🔕 🌶 | 7 🖻   🔛   🗛 🖧 🕺     | 💿 I 💽 🚽 i 🖻 | ArcToolbox                                             |
| : • • • • • • •   | 載 副   顧 副 42%              | 🔐 🚂 🖕 🕴 Drawing 🕶 🛛 | k 🔿 🚳   🗖   | Open the ArcToolbox window so                          |
| cdng              | 💽 🕕 🌞 🚳 🔶 📃 🕤              | 500 😫 🖕 🤅 🚱 📄       | 💷   I4 🔺 🔤  | you can access geoprocessing .<br>tools and toolboxes. |
| Table Of Contents | 4 ×                        |                     |             |                                                        |
| 🗽 🏮 📚 📮 🗄         |                            |                     | 100.000     | Press F1 for more help.                                |

The Toolbox popup appears, Select Spatial Analyst>Hydrology.

| Arc looidox                                                                                                    | -9 X [                                |
|----------------------------------------------------------------------------------------------------|---------------------------------------|
| Geocoding Tools                                                                                                    | ^                                     |
| Geostatistical Analyst Tools                                                                                                    |                                       |
| Iinear Referencing Tools                                                                                                    |                                       |
| Multidimension Tools                                                                                                    | 4                                     |
| Image: Second Second |                                       |
| 🗉 🧐 Parcel Fabric Tools                                                                                                    |                                       |
| Schematics Tools                                                                                                    |                                       |
| 🗉 🧠 Server Tools                                                                                                    |                                       |
| 🖃 😂 Spatial Analyst Tools                                                                                                    |                                       |
|                                                                                                    |                                       |
| 🐵 🗞 Density                                                                                                    |                                       |
| 🗉 🇞 Distance                                                                                                    |                                       |
| System Extraction                                                                                                    | L.                                    |
| 🗉 🗞 Generalization                                                                                                    |                                       |
| 🗉 🗞 Groundwater                                                                                                    |                                       |
| 🖃 🗞 Hydrology                                                                                                    | e e e e e e e e e e e e e e e e e e e |
| 🔨 Basin                                                                                                    |                                       |
| S Fill                                                                                                    | 9                                     |
| Flow Accumulation                                                                                                    |                                       |
| Flow Direction                                                                                                    |                                       |
| Flow Length                                                                                                    |                                       |
| Sink                                                                                                    |                                       |
| 🔨 Snap Pour Point                                                                                                    |                                       |
| 🔨 Stream Link                                                                                                    |                                       |
| 🔨 Stream Order                                                                                                    |                                       |
| 🔨 Stream to Feature                                                                                                    |                                       |
| 🔨 Watershed                                                                                                    |                                       |
| 🗉 জ Interpolation                                                                                                    |                                       |
| 🗉 🇞 Local                                                                                                    |                                       |
| 🖙 🛳 Man Alnahra                                                                                                    | *                                     |

## Step 4: Fill

The first step is Fill; a sink is a cell with an undefined drainage direction; no cells surrounding it are lower. The Fill tool uses the equivalents of several tools, such as Focal Flow, Flow Direction, Sink, Water shed, and Zonal Fill, to locate and fill sinks. (As shown in the figure below).

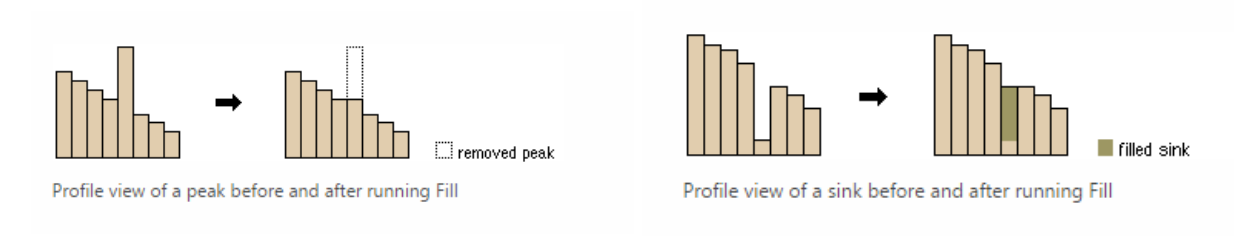

So simply Fill, sinks in a surface raster to remove small imperfections in the data.

So, to perform fill; Toolbox>Spatial Analyst>Hydrology>Fill.

## Input: Sikkim\_DEMC.tiff ; Output: Sikkim\_Fill.tiff

## OK!

| ✓ Fill - □ X                                                                                                    | HELP!!                                                                                                    |
|----------------------------------------------------------------------------------------------------|----------------------------------------------------------------------------------------------------|
| Input surface raster       Sikim_DEM       Output surface raster       ExSP/IGS_Lexter*Hytorology_Tool.gdb/Sikkom_Fill       Z limit (optional) | Input surface raster                                                                                                    |
|                                                                                                    | The input raster representing a continuous surface.                                                                                                    |
|                                                                                                    | Output surface raster                                                                                                    |
| ,                                                                                                    | The output surface raster after the sinks have been filled. If the surface raster is integer, the output filled raster will be integer type. If the input is floating point, the output raster will be floating point. |
| OK Cancel Environments Show Help >>                                                                                                    | Z limit (optional)                                                                                                    |
| Notice the low value changed, due to the Fill tool.                                                                                             | Maximum elevation difference between a sink and its pour point to be filled.                                                                                                    |
| □ Fill_Sikkim_2<br>Value<br>High : 5497                                                                                                    | If the difference in z-values between a sink and its pour point is greater than the z_limit, that sink will not be filled.                                                                                             |
| Low : 167                                                                                                    | The value for z-limit must be greater than zero.                                                                                                    |
| □ ☑ Sikkim_DEMC<br>Value<br>High : 5497                                                                                                    | Unless a value is specified for this parameter, all sinks will be filled, regardless of depth.                                                                                                    |
| Low : 166                                                                                                    |                                                                                                    |

## **Step 5: Flow Direction**

Click on Hydrology>Flow Direction.

Creates a raster of flow direction from each cell to its steepest downslope neighbor.

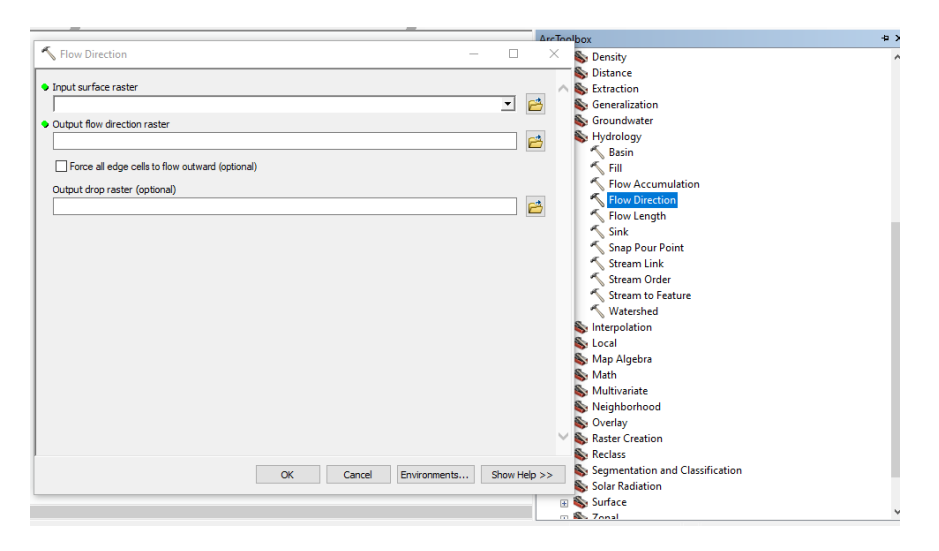

## Input: Sikkim\_Fill; Outpu: Sikkim\_FlwDir

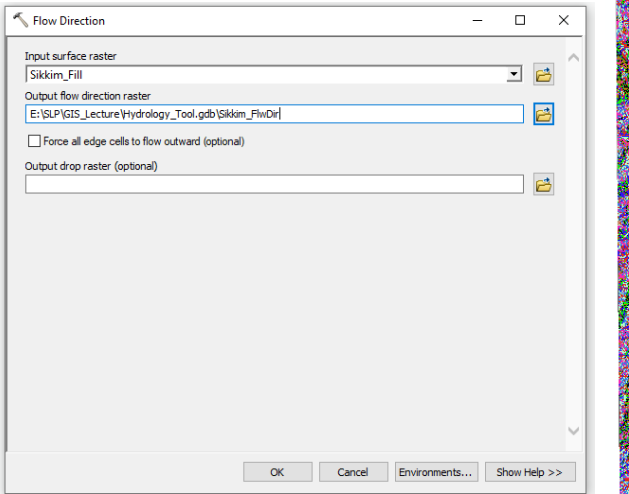

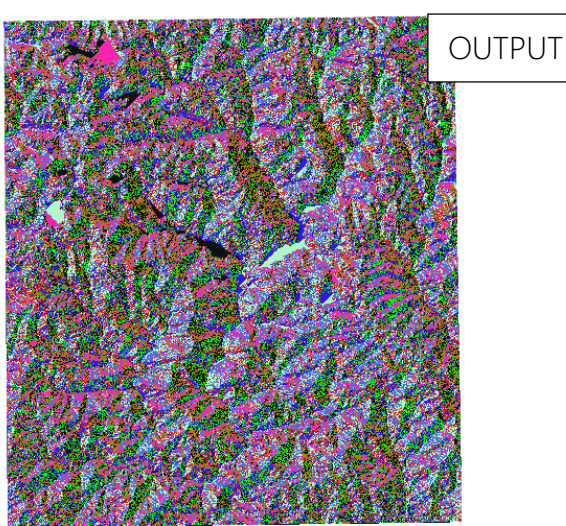

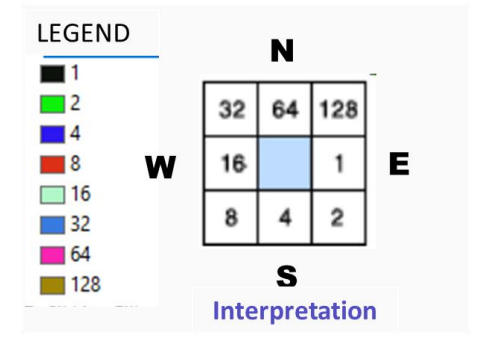

#### HELP!!

#### Input surface raster

The input raster representing a continuous surface.

#### **Output flow direction raster**

The output raster that shows the flow direction from each cell to its steepest downslope neighbor. This output is of integer type.

The output of the Flow Direction tool is an integer raster whose values range from 1 to 255. The values for each direction from the centre are shown as above.

Note: This is very important if you are doing RUNOFF!!

# **Step 6: Flow Accumulation**

Creates a raster of accumulated flow into each cell. A weight factor can optionally be applied.

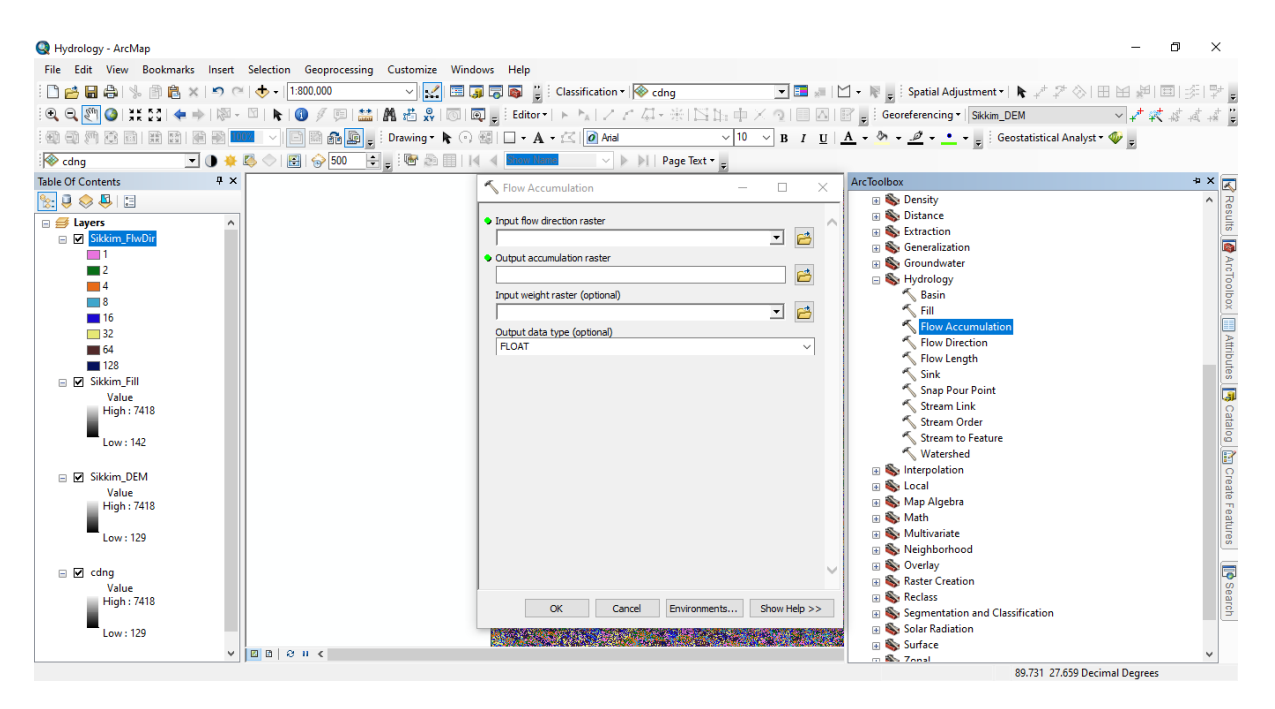

### Input: Sikkim\_FlwDir ; Output: Sikkim\_FlwAcc

Flow\_Dir

 

| Flow Accumulation                                                          | - 0      | ×       |     |
|----------------------------------------------------------------------------|----------|---------|-----|
| Input flow direction raster<br>Sikkim_FlwDir<br>Output accumulation raster | •        |         |     |
| E:\SLP\GIS_Lecture\Hydrology_Tool.gdb\Sikkim_FlwAcc                        | :        | 2       |     |
| Input weight raster (optional)                                             |          |         |     |
|                                                                            | <b>_</b> | 2       |     |
| Output data type (optional)                                                |          | ~       |     |
|                                                                            |          |         |     |
| OK Cancel Environments.                                                    | . Show H | ielp >> | OK! |
| ſ                                                                          |          |         |     |
|                                                                            |          |         |     |
|                                                                            | OU       | ITPU    | Т   |

#### HELP!! Input flow direction raster The input raster that shows the direction of flow out of each cell. **Output accumulation raster** The output raster that shows the accumulated flow to each cell. Input weight raster (optional) An optional input raster for applying a weight to each cell.If no weight raster is specified, a default weight of 1 will be applied to each cell. For each cell in the output raster, the result will be the number of cells that flow into it. в =

Flow\_Acc

# Step 7: Conditional (Con)

Reminder: Before going anyfurther save the .mxd!!

Spatial Analyst>Conditional>Con

Performs a conditional if/else evaluation on each of the input cells of an input

raster.

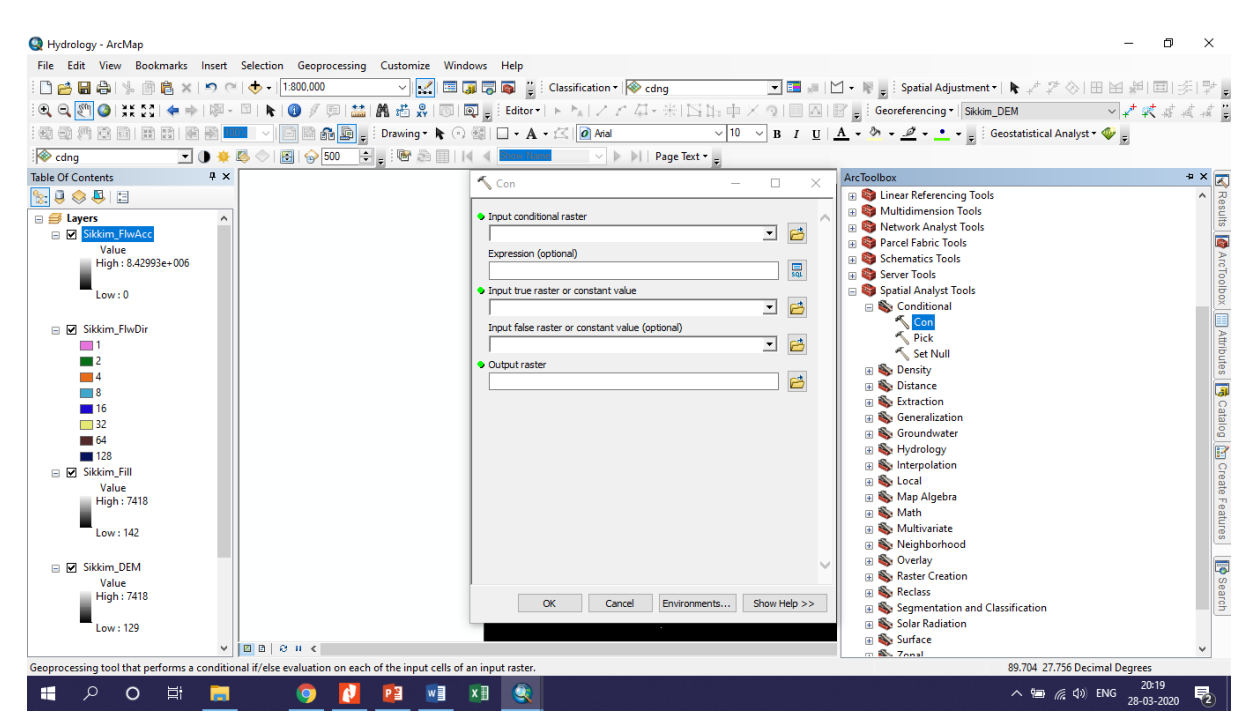

Input Conditional raster: Sikkim\_FlwAcc ; Input true &False raster: Sikkim\_FlwDir; Output: Sikkim Con

| Con –                                            |         | ×        |
|--------------------------------------------------|---------|----------|
| Input conditional raster                         |         |          |
| Sikkim_FlwAcc                                    | •       | <b>2</b> |
| Expression (optional)                            |         |          |
|                                                  |         | SQL      |
| Input true raster or constant value              |         |          |
| Sikkim_FlwDir                                    | -       | <b>2</b> |
| Input false raster or constant value (optional)  |         |          |
| Sikkim_FlwDir                                    | -       | <b>6</b> |
| Output raster                                    |         |          |
| E:\SLP\GIS_Lecture\Hydrology_Tool.gdb\Sikkim_Con |         | <b>6</b> |
|                                                  |         | _        |
|                                                  |         |          |
|                                                  |         |          |
|                                                  |         |          |
|                                                  |         |          |
|                                                  |         |          |
|                                                  |         |          |
|                                                  |         |          |
|                                                  |         |          |
|                                                  |         |          |
|                                                  |         |          |
|                                                  |         |          |
| OK Cancel Environments                           | Show H  | lelo >>  |
| Cancer Environments                              | 3/10/01 | icip //  |
|                                                  |         |          |

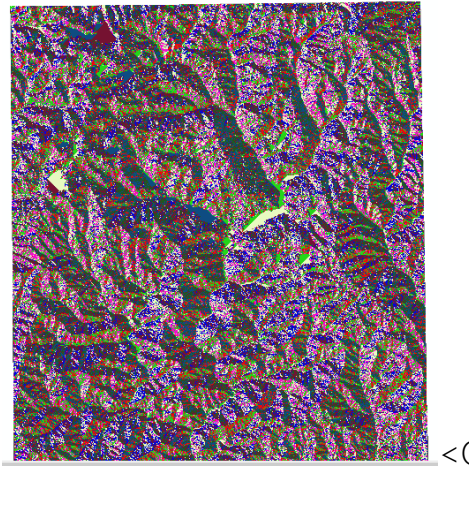

## **Step 8: Stream Order**

Assigns a numeric order to segments of a raster representing branches of a linear network.

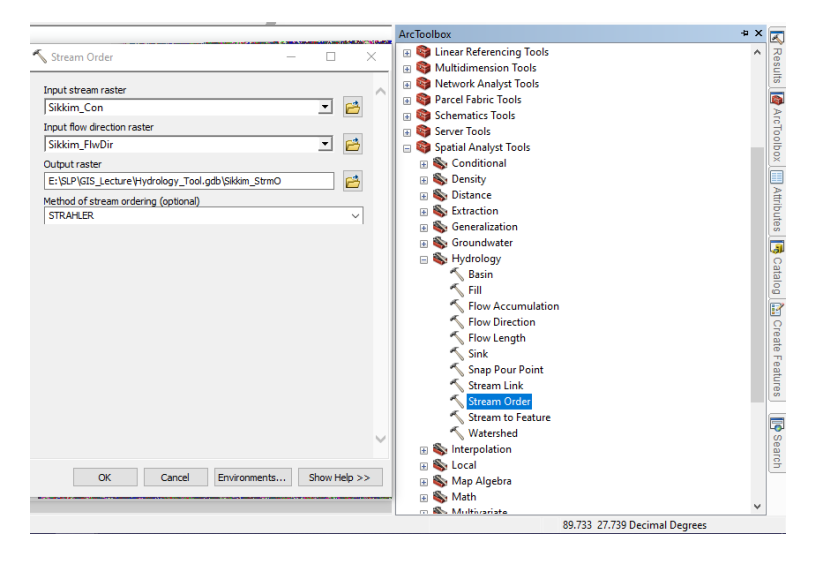

Input Stream Raster: Sikkim\_Con; Input Flow Direction: Sikkim\_FlwDir; Output raster: Sikkim\_StrmO; Method of Stream Ordering (default).

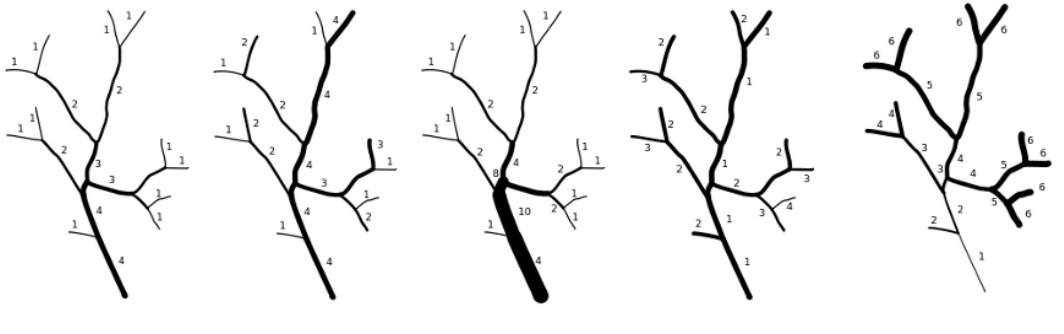

Hack

Strahler

Horton Shreve Famous Stream Order Methods

Topological

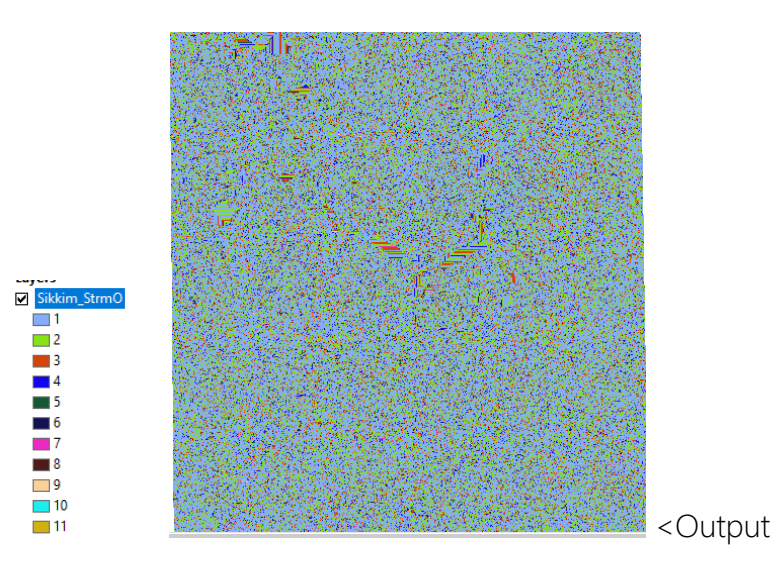

Higher the no. bigger the stream.

## **Step 8: Stream to Feature**

It converts the raster to vector layer from the Stream ordered layer.

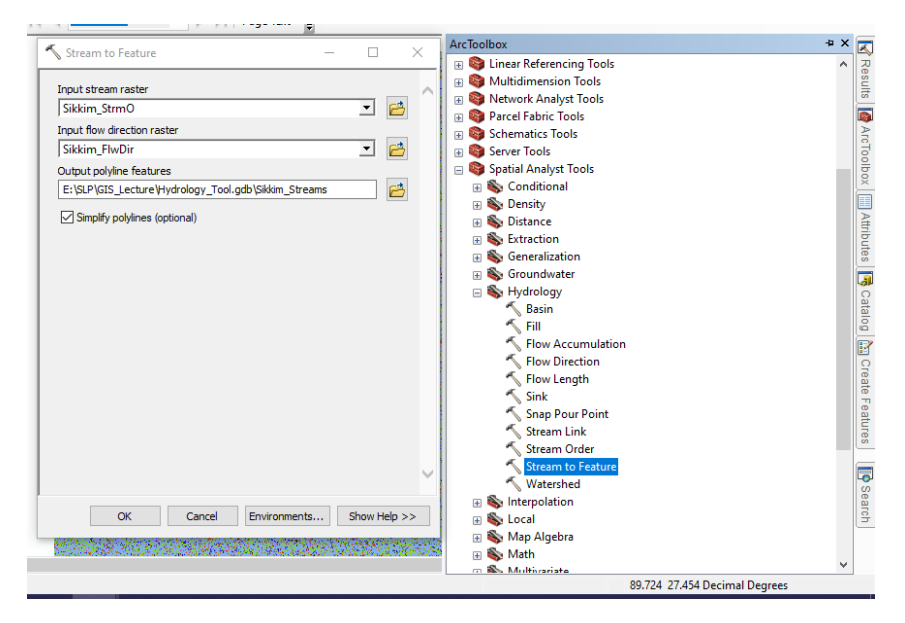

Input Stream Raster: Sikkim\_StrmO; Input flow direction: Sikkim\_FlwDir; Output: Sikkim\_Streams

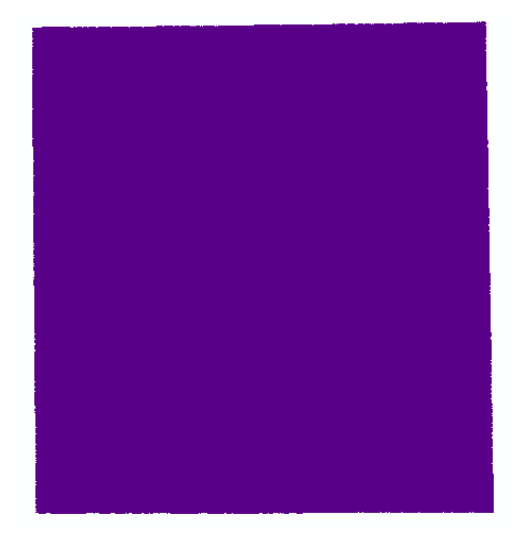

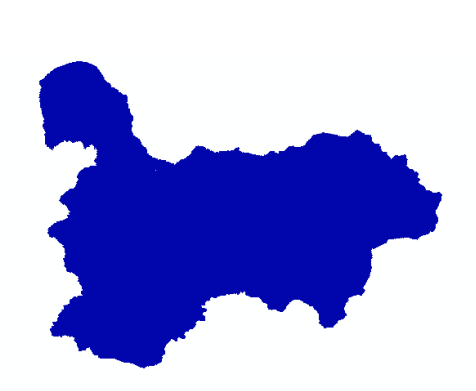

^ Output; If you have clipped the file you will see this ^

What is it?? Right, that is a good question. These are streams till lower order, we do not need them always at this scale. So, the next step is to view them.

Note: Sometimes the streams to feature takes time, so it always need patience! 🙂

## **Step 9: Definition Query**

Right click on the stream layer (remember it is a vector now).

Definition Query is a SQL based calculation and selection tool, which performs and shows only as per the expression you enter. Here, we need to select the streams above certain order say we wanted to higher stream orders. Hence, we perform as shown below.

Properties>Definition Query> Query Builder

| Table Of Contents        | 4 ×                                       |                                                                                                    |                                     |          |
|--------------------------|-------------------------------------------|----------------------------------------------------------------------------------------------------|-------------------------------------|----------|
| 🗽 🏮 📚 📮 📰                |                                           |                                                                                                    |                                     |          |
| ⊟ ≝ Layers ⊡ Dist_Stream | 15                                        |                                                                                                    |                                     |          |
| 🖃 🗖 Sikkim 👸             | Сору                                      |                                                                                                    | Query Builder                       | ×        |
| 🗆 🗆 Dist_B 🗙             | Remove                                    | Layer Properties X                                                                                        |                                     |          |
|                          | Open Attribute Table                      | General Source Selection Display Symbology Fields Definition Query Labels Joins & Relates Time HTML Popup | OBJECTID                            | <u>^</u> |
|                          | Joins and Relates                         | Definition Query:                                                                                         | grid_code                           |          |
| 🗉 🗌 Sikkim 🔷             | Zoom To Layer                             | 1                                                                                                    | from_node                           |          |
| 🗉 🗌 Sikkim 🐺             | Zoom To Make Visible                      |                                                                                                    | to_node                             | ~        |
| Sikkim     Sikkim        | Visible Scale Range                       |                                                                                                    | = <> Like                           |          |
| B                        | Use Symbol Levels                         |                                                                                                    | > >= And                            |          |
|                          | Selection •                               |                                                                                                    | < <= 0r                             |          |
| Sikkim     Gdng          | Label Features                            |                                                                                                    |                                     |          |
|                          | Edit Features                             |                                                                                                    |                                     |          |
|                          | Convert Labels to Annotation              | Query Builder                                                                                             | Is In Null Get Unique Values Go To: |          |
| 90                       | Convert Features to Graphics              |                                                                                                    | SELECT * FROM Sikkim_Streams WHERE: |          |
|                          | Convert Symbology to Representation       |                                                                                                    |                                     | ^        |
|                          | Data                                      |                                                                                                    |                                     |          |
| $\diamond$               | Save Layer Properties                     |                                                                                                    |                                     |          |
| \$                       | Crea Display the properties of this layer |                                                                                                    | Clear Verty Help Land Sa            |          |
| <u> </u>                 | Properties                                |                                                                                                    | Crear Verry Help Load 3a            | 0        |
| L                        |                                           | OK Cancel Apply                                                                                           | OK Car                              | ncel     |

Now select grid code. Then >= 6 (it means we want to see only those streams above order of 6)> OK

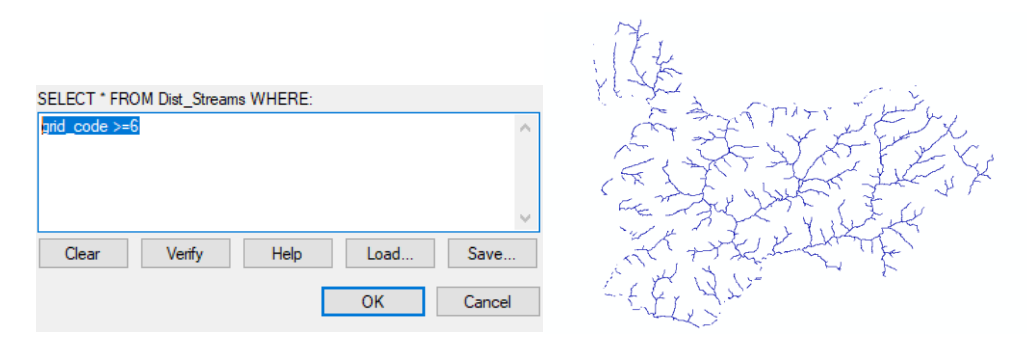

To make it more visual, click on properties>Symbology>Categories>Unique Value

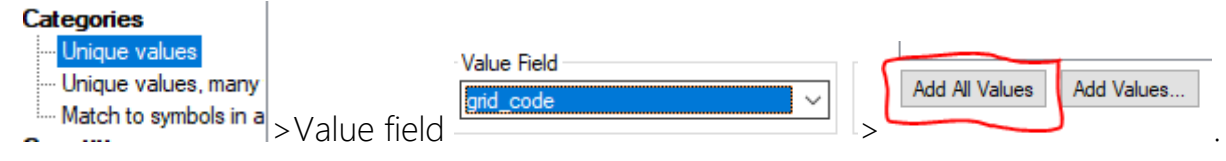

Symbol Value Label Count <all other values> <all other values> <Heading> grid code 6 6 ? 7 ? 7 8 8 ? 9 9 ? ? -10 10 -11 2 11

## You can change color scheme of the orders like shown in below.>Apply

## Step 10: Basin

Creates a raster delineating all drainage basins. Input>FlowDiection.

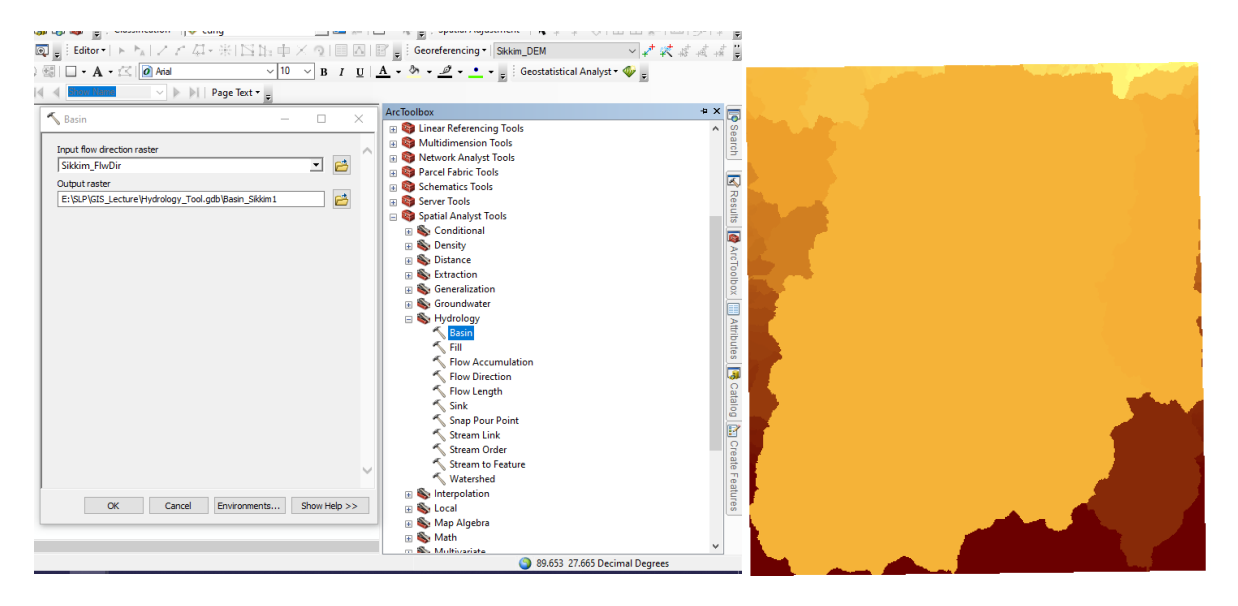

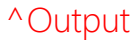

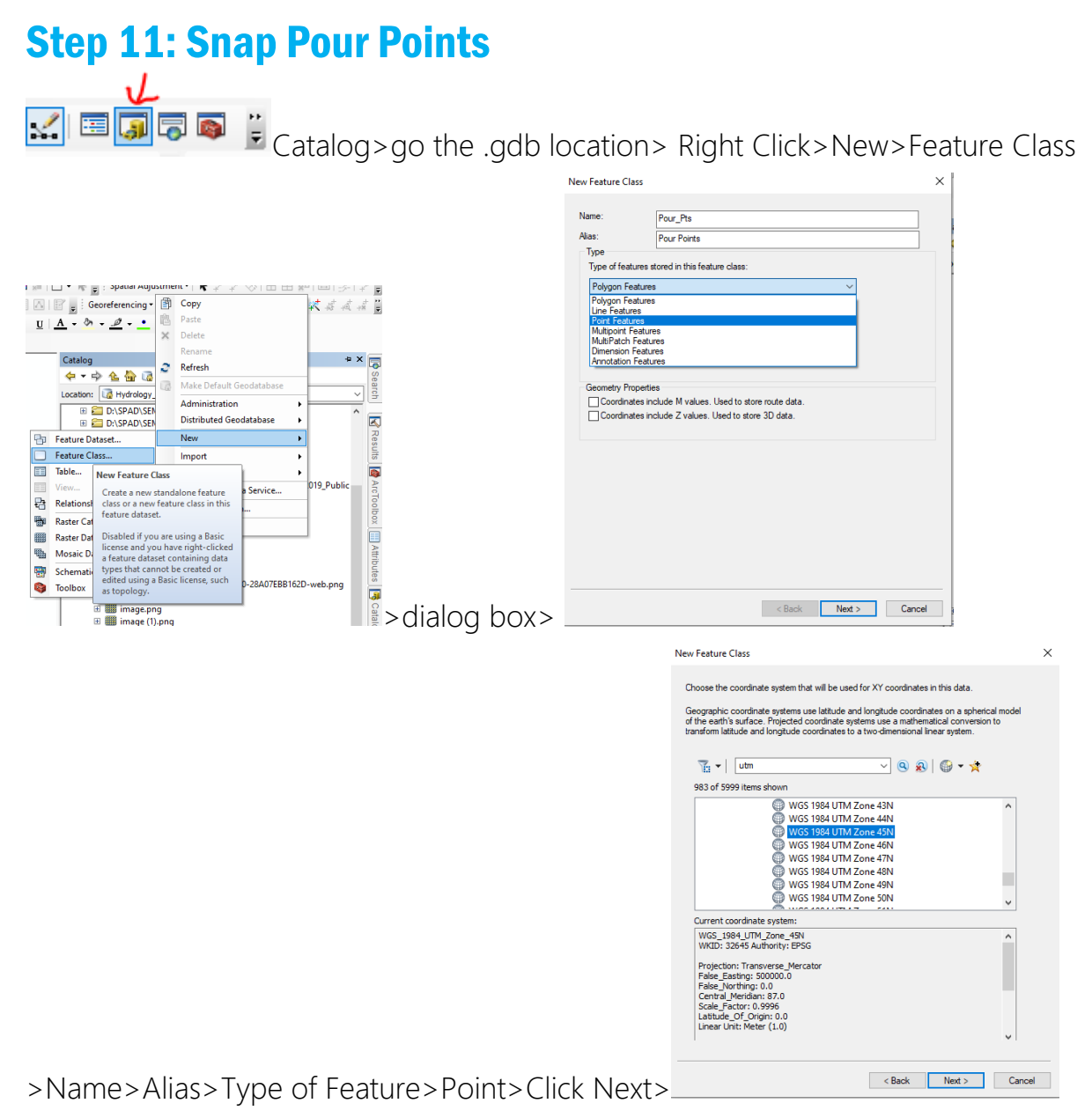

>Select the UTM 45N (similar to Step 2.4) >Click Next>Click Next>add one more filed with name PP(Feature type Double)>Finish

Step 11.2: Keep the Stream layer on>start editing (for pour points)>Click on create

>

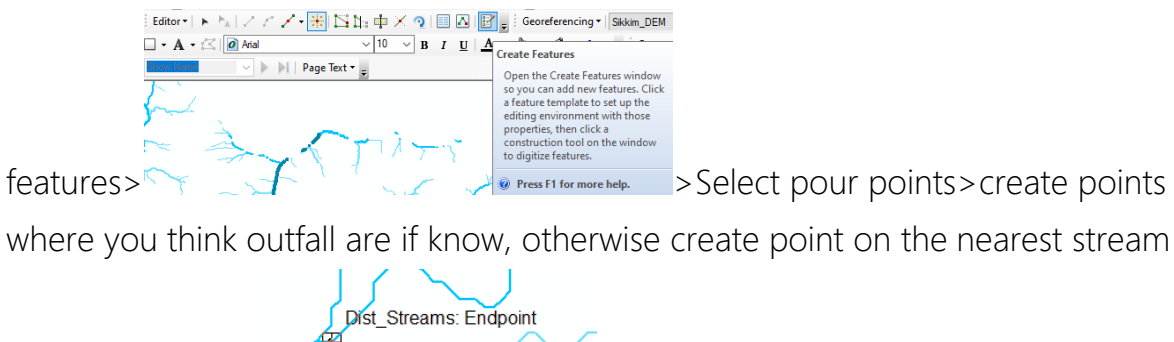

order link such as

Create as many points you need watershed for.(as shown below)

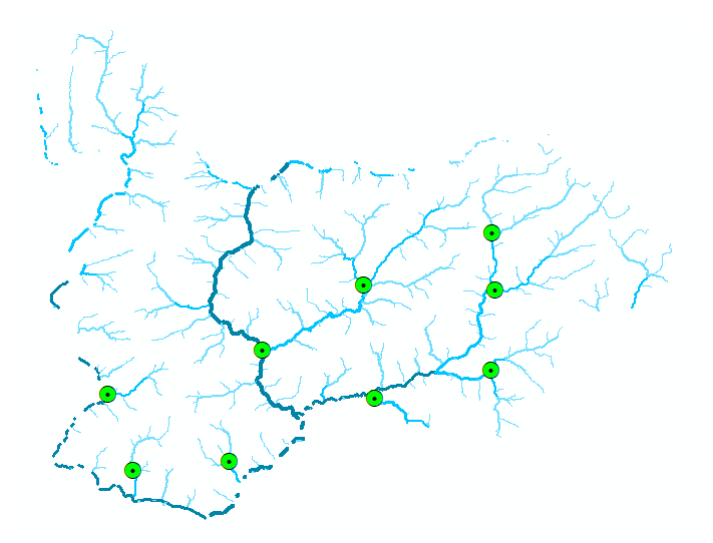

Step 11.3: Toolbox>Spatial Analyst>Hydrology>Snap Pour Points>Input raster or pour points feature: Select the created pour points>Input flow accumulation: Select Sikkim\_FlwAcc>Give output raster name:\_\_\_\_\_>Select Snap Distance to 0 (>OK!

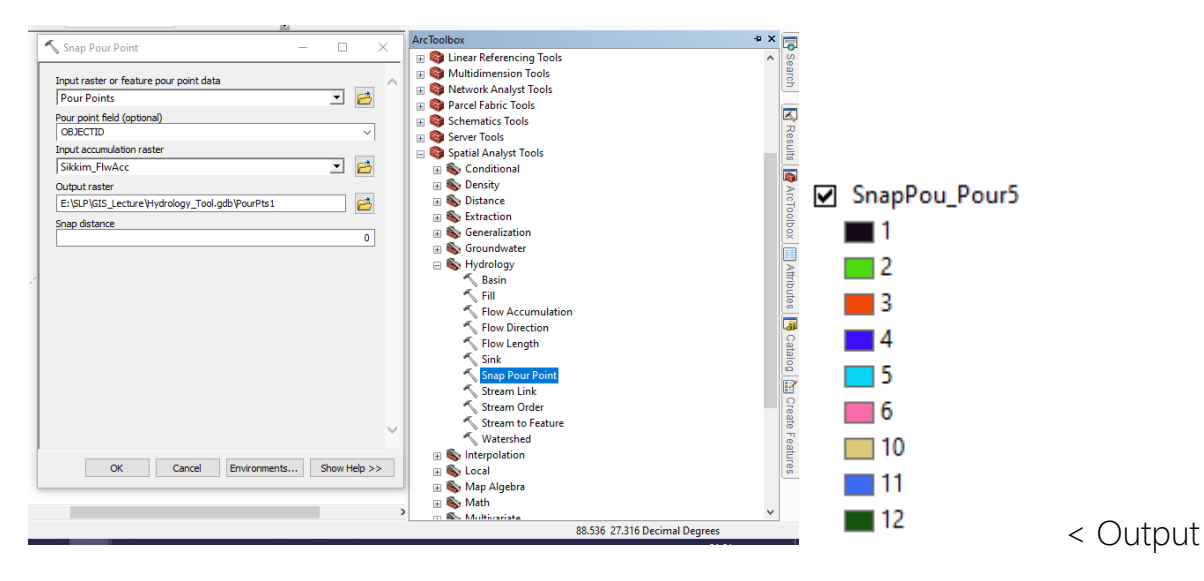

## **Step 12: Watershed**

Hydrology>Watershed>Input flow direction: Sikkim\_FlwDir>Input rater or feature pour point data: Select the snaped pour points data>Set output name to Watershed> OK!!

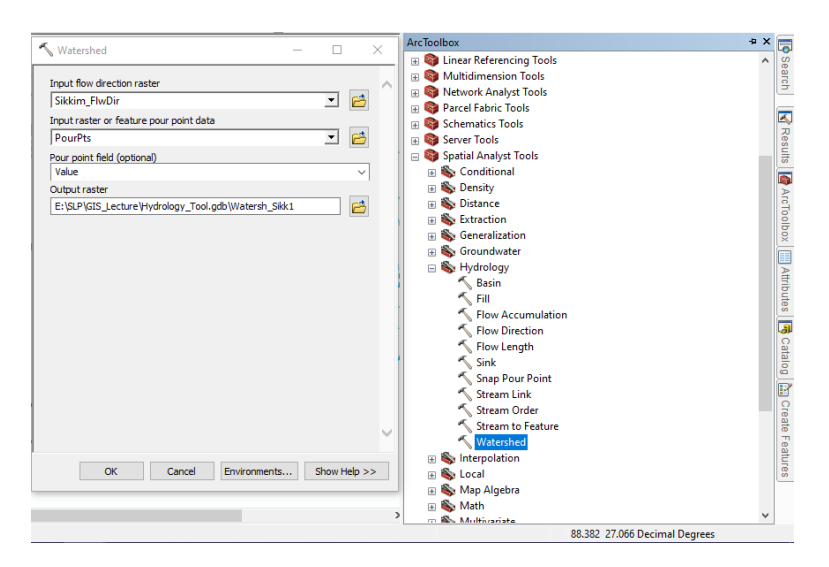

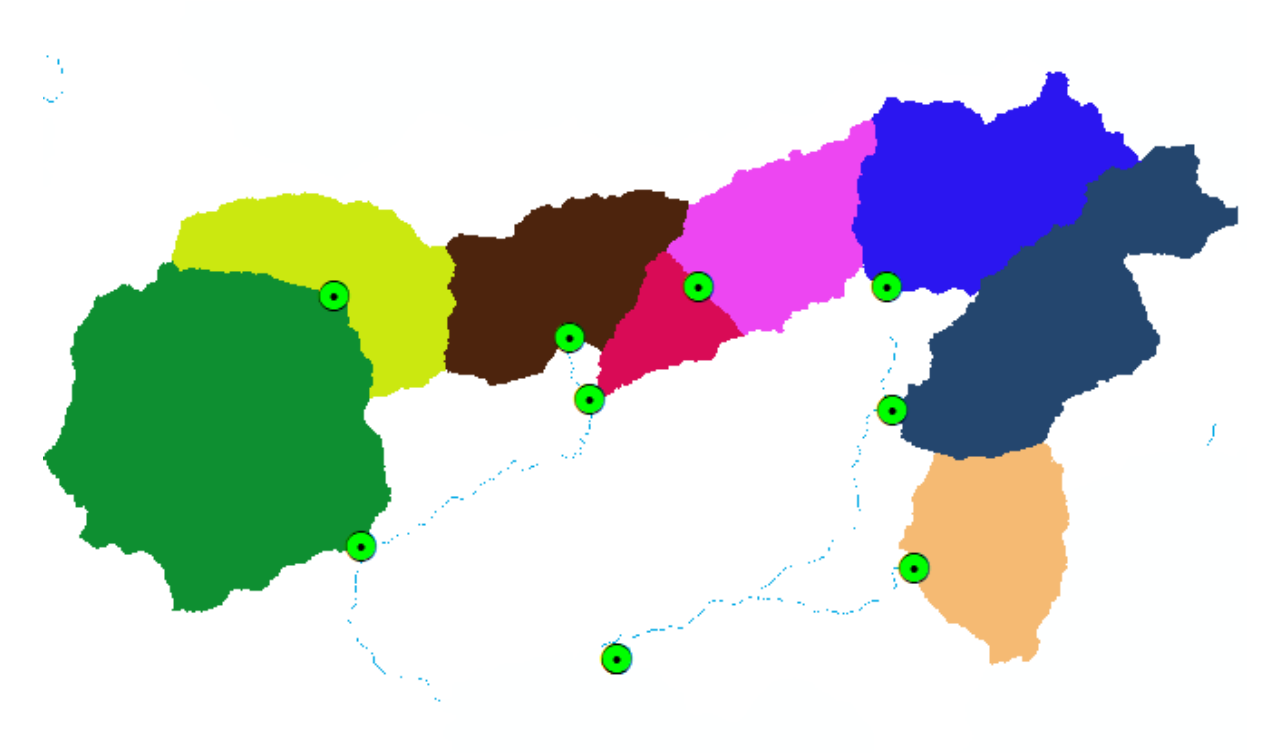

## ^Final Output

Note: Watershed delineation depends upon where are the pour points taken.

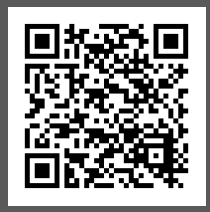

©ACPN 2020, Asian Planner

For More Guidance Documents, contact <u>dc.acpn@gmail.com</u>